# Отправка заказов в лабораторию Helix

Заказы в лабораторию Helix формируются процедурной сестрой самостоятельно через запись **"Забор Биоматериала"** (далее **Вариант 1**), либо **на основе записи "План лечения"** созданной ранее (далее **Вариант 2**).

| -                                                                                                    | Тест А | враам Сергеевич 01-01-1981 г.р.    | <u> </u>          |      |          |               |                                  |          |         |  |  |  |  |
|----------------------------------------------------------------------------------------------------|--------|------------------------------------|-------------------|------|----------|---------------|----------------------------------|----------|---------|--|--|--|--|
| Вернуться к списку                                                                                           | _      |                                    | Счета             | ит   | алонь    |               |                                  | -        |         |  |  |  |  |
| Добавить услугу 🛛 🚹                                                                                          | 18-05- | 18-05-2022 План лечения            |                   |      |          |               |                                  |          |         |  |  |  |  |
| Направление                                                                                                  | Код    | Услуга                             | Стоимость,<br>руб | N    | Скидка   | Bcero,<br>py6 | Всего<br>с учетом скидки,<br>руб |          |         |  |  |  |  |
| Биоматериал 1                                                                                                | 03-001 | D-димер                            | 970.00            | 1.0  |          | 970.00        | 970.00                           |          | ٢       |  |  |  |  |
| Создать счет                                                                                                 | 02-021 | Общий анализ мокроты               | 550.00            | 1.0  |          | 550.00        | 550.00                           |          | 3       |  |  |  |  |
|                                                                                                    | 02-006 | Общий анализ мочи с микроскопией   | 210.00            | 1.0  |          | 210.00        | 210.00                           |          | 3       |  |  |  |  |
| Результат анализов                                                                                           | 06-013 | Гамма-глютамилтранспептидаза (ГГТ) | 150.00            | 1.0  |          | 150.00        | 150.00                           |          | 3       |  |  |  |  |
| Счета и талоны<br>18-05 План лечения                                                                         | Итого  |                                    |                   | 4    |          | 1880.00 py6   | 1880.00 py6                      | Q 🧧      |         |  |  |  |  |
| Лабораторная днагностика<br>12-05 Забор биоматериала<br>12-05 Забор биоматериала<br>12-05 Забор биоматериала |        | 2 Забор биоматериала (д            | ля Хеликс) Н      | anpa | вления в | лабораторию   | Лист маршрутизаци                | и Печата | ть план |  |  |  |  |

## Рис. 1 - выбор варианта создания направлений

Рассмотрим оба варианта подробнее:

## Вариант 1

## ШАГ 1:

Для самостоятельного формирования заказа в лабораторию Helix, необходимо нажать кнопку "Биоматериал" (кнопка "1" на рис. 1 выше), Откроется форма для коррекции списка услуг для лаборатории (**рис. 2**).

| Вернуться к                          | 43       | Тест Авраам Сер | геевич 01-01-1981       | г.р. 📋         |                 |               |                          |   |
|--------------------------------------|----------|-----------------|-------------------------|----------------|-----------------|---------------|--------------------------|---|
| Добавить услугу                      | Ó        |                 |                         | Расчет ст      | оимости         |               |                          |   |
| Направление                          | ٢        | Скидка % (не ра | спространяется на       | а анализы)     | •               |               |                          |   |
| Биоматериал                          | <b>A</b> | Код             | Услуга или<br>лекарство | Кол-во,<br>шт. | Скидка,<br>%    | Цена,<br>руб. | С учетом<br>скидки, руб. |   |
| Создать счет                         | EA       |                 | ИТОГО                   |                |                 | 0.00          | 0.00                     |   |
| Результат                            |          |                 |                         | <u>Добавит</u> | <u>ь услугу</u> |               |                          |   |
| анализов                             | 0        |                 |                         |                |                 |               |                          | 4 |
| Счета и талоны<br>18-05 План лечения |          |                 |                         |                |                 |               |                          |   |

рис 2. - Корректировка списка услуг "Забора биоматериала"

после внесения необходимого количества анализов нажмите кнопку "Сохранить".

### ШАГ 2:

После чего нужно нажать на кнопку "Преаналитика и отправка" (рис. 3).

| Вернуться к 👍 🤇                                                                                                    | Тест       | Авраам Сергеевич 01-01-1981 г.р.                                      | â                 |      |         |                |                                     |          |
|----------------------------------------------------------------------------------------------------|------------|-----------------------------------------------------------------------|-------------------|------|---------|----------------|-------------------------------------|----------|
| Лобавить услугу                                                                                                    | 18-0       | 05-2022 Забор биоматериал                                             | a                 |      |         |                |                                     |          |
| Направление                                                                                                    | Код        | Услуга                                                                | Стоимость,<br>руб | N    | Скидка  | Bcero,<br>руб  | Всего<br>с учетом<br>скидки,<br>руб |          |
| Биоматериал 💉                                                                                                    | 06-<br>013 | Гамма-глютамилтранспептидаза (ГГТ)                                    | 150.00            | 1.0  |         | 150.00         | 150.00                              | 0        |
| Создать счет                                                                                                    | 03-<br>003 | Активированное частичное<br>тромбопластиновое время (АЧТВ)            | 150.00            | 1.0  |         | 150.00         | 150.00                              | 0        |
| Результат                                                                                                    | 02-<br>021 | Общий анализ мокроты                                                  | 550.00            | 1.0  |         | 550.00         | 550.00                              | 0        |
| анализов                                                                                                    | 02-<br>043 | Клинический анализ крови: общий<br>анализ, лейкоцитарная формула, СОЭ | 590.00            | 1.0  |         | 590.00         | 590.00                              | 0        |
| Счета и талоны<br>18-05 План лечения                                                                                                    | Итого      | 5                                                                     |                   | 4    |         | 1440.00<br>py6 | 1440.00<br>руб                      |          |
| Лабораторная диагностика<br>18-05 Забор биоматериала<br>18-05 Забор биоматериала<br>12-05 Забор биоматериала<br>12-05 Забор биоматериала | 3ani       | ись не забложирована                                                  | и                 | змен | ить Уда | лить Пре       | аналитика и с                       | отправка |

#### рис 3. - сформированная запись "Забора биоматериала"

вы увидите следующую форму (рис.4)

| Вернуться к                                                                                                  | Тест Ав  | раам Сергеевич 01-01-1981 г.р. 📋                                      |           |                                           |
|----------------------------------------------------------------------------------------------------|----------|-----------------------------------------------------------------------|-----------|-------------------------------------------|
| Добавить услугу 🕒                                                                                            | 06-013   | Гамманглиптаниятраципертилара                                         | Desfuers  |                                           |
| Направление 🌮                                                                                                |          | (гамма-ГТ)                                                            | пробирка  | вакуумная с активатором свертывания и 👻   |
| Биоматериал                                                                                                  | 03-003   | Активированное частичное<br>тромбопластиновое время (АЧТВ)            | Пробирка  | вакуумная с натрия цитратом 3,2% (голу€ ∨ |
| Создать счет                                                                                                 | 02-021   | Общий анализ мокроты                                                  | Контейнер | о пластиковый стерильный в индивидуаль 🗸  |
| Результат 🔊                                                                                                  | 02-043   | Клинический анализ крови: общий<br>анализ, лейкоцитарная формула, СОЭ | Пробирка  | вакуумная с наполнителем К2-ЭДТА (фис 🗸   |
| Счета и талоны<br>18-05 План лечения                                                                         |          | (с обязательной микроскопией мазка<br>крови)                          |           |                                           |
| Лабораторная диагностика<br>18-05 Забор биоматериала<br>18-05 Забор биоматериала<br>12-05 Забор биоматериала | Выберите | нужный контейнер для всех позиций                                     |           |                                           |
| 12-05 Забор биоматериала<br>12-05 Забор биоматериала<br>12-05 Забор биоматериала                             |          | Вернуться в карту без сох                                             | ранения   | Сохранить и посмотреть преаналитику       |

#### рис 4. - сформированная запись "Забора биоматериала"

Укажите нужный тип контейнера для биоматериала для всех позиций с помощью селекторов в крайнем правом столбце для анализов и нажмите **"Сохранить и посмотреть преаналитику"** 

3/12

| Тест Авраан       |         | евич 01-01-1981 г.р. 📋                                                                          |                                                                                                    |                                                    |               |
|-------------------|---------|-------------------------------------------------------------------------------------------------|----------------------------------------------------------------------------------------------------|----------------------------------------------------|---------------|
|                   |         |                                                                                                 |                                                                                                    |                                                    |               |
| Материал          | мл      | Контейнер                                                                                       | Инструкция                                                                                                    | Транспортировка                                    | Штрих         |
| Венозная<br>кровь | 0.125   | Пробирка вакуумная с натрия цитратом 3,2% (голубая<br>крышка), 2 мл                             | Сразу ЦФ (при 2000-2200 g, 10 мин.), перенести 2/3 верхней<br>плазмы в транспортную пробирку; хранить при -20 С | Транспортировка только в<br>замороженном состоянии | 6005913959    |
| Венозная<br>кровь | 0.02    | Пробирка вакуумная с активатором свертывания и гелем<br>(желтая крышка), 5 мл                   | Формирование спустка при КТ (30-45 минут), ЦФ (при 2000-<br>2200 g, 10 мин.), хранить при +2 - +8 C             | Транспортировка с хладагентом                      | 6005913960    |
| Венозная<br>кровь | 0.45    | Пробирка вакуумная с наполнителем К2-ЭДТА<br>(фиолеговая крышка), 2 мл                          | Хранить при +2 - +8 C                                                                                           | Транспортировка с хладагентом                      | 6005913961    |
| Mokpora           |         | Контейнер пластиковый стерильный в индивидуальной<br>упаковке, с завинчивающейся крышкой, 60 мл | Хранить при +2 - +8 C                                                                                           | Транспортировка с хладагентом                      | 6005913962    |
| Результат запр    | oca npe | an autor to record                                                                              |                                                                                                    |                                                    |               |
|                   |         |                                                                                                 |                                                                                                    | Вернуться в карту                                  | Сделать заказ |

рис. 5 - Преаналитика и размещение заказа

## Внесите номера пробирок в поле "ШТРИХ" напротив каждой пробирки. (Примечание: в тестовом режиме поля заполняются автоматически вносить их не нужно). Шаг 3:

Если все корректно- нажмите "Сделать заказ"

18-05-2022 Забор биоматериала

| Кад    | Услуга                                                             | Стонмость,<br>руб | N   | Схидка | Boero,<br>py5 | Всего<br>с учетом скидки,<br>руб |
|--------|--------------------------------------------------------------------|-------------------|-----|--------|---------------|----------------------------------|
| 06-013 | Гамма-гостамистранспептидаза (ГГТ)                                 | 150.00            | 1.0 |        | 150.00        | 150.00                           |
| 03-003 | Активированное частичное троиболластиновое время (АЧТВ)            | 150.00            | 1.0 |        | 150.00        | 150.00                           |
| 02-021 | Общий анализ мокроты                                               | \$50.00           | 1.0 |        | \$\$0.00      | 550.00                           |
| 02-043 | Клинический аналис крови: общий аналис, лейкоцитарная формула, СОЭ | 560.00            | 1.0 |        | 590.00        | 590.00                           |
| drorb  |                                                                    |                   | 4   |        | 1440.00 py6   | 1440.00 py5                      |
|        |                                                                    |                   |     |        |               | Conversion of the                |

#### рис. 6 - Размещенный заказ

По результатам исполнения, вы сможете скачать результат нажав соответствующую кнопку "Скачать результат" на записи "Забор биоматериала". А так же в мед карте пациента появится новая запись - "Результат анализов" ==== Выставление счета и оплата. ==== Шаг 4: === Счет формируется КАССИРОМ с записи "забор биоматериала" (запись блокируется после отправки заказа и становится доступной для оплаты): Last update: 17-05-2024 12:58

sister:helix

| Kencyristaujio                                                                                                    | иное отделение 👻                                                                                                    | Консул                                                                                                    | ьтационное отделение                                                                                                    |                                                                                                    |                                                             |                                               |                                                                                      |                                                                                                    | 0 |
|----------------------------------------------------------------------------------------------------|----------------------------------------------------------------------------------------------------|----------------------------------------------------------------------------------------------------|----------------------------------------------------------------------------------------------------|----------------------------------------------------------------------------------------------------|-------------------------------------------------------------|-----------------------------------------------|--------------------------------------------------------------------------------------|----------------------------------------------------------------------------------------------------|---|
| онск/регистр                                                                                                    | рация                                                                                                    | Амбула                                                                                                    | торная карта                                                                                                    |                                                                                                    |                                                             |                                               |                                                                                      |                                                                                                    | Ľ |
|                                                                                                    |                                                                                                    | Номер:                                                                                                    | 4 г 22. Пол: мужской.                                                                                                    |                                                                                                    |                                                             |                                               |                                                                                      |                                                                                                    |   |
| етка расписа                                                                                                    | 2018/1                                                                                                    | Законны                                                                                                    | й придставитиль                                                                                                    |                                                                                                    |                                                             |                                               |                                                                                      |                                                                                                    |   |
|                                                                                                    |                                                                                                    | Дата ро                                                                                                    | ждения законного представителя:                                                                                                    |                                                                                                    |                                                             |                                               |                                                                                      |                                                                                                    |   |
| четы                                                                                                    | in the second second se                                                                                                    | Onnava                                                                                                    |                                                                                                    |                                                                                                    |                                                             |                                               |                                                                                      |                                                                                                    |   |
|                                                                                                    |                                                                                                    | Вид опл                                                                                                    | аты: Индивидуальный расчет                                                                                                    |                                                                                                    |                                                             |                                               |                                                                                      |                                                                                                    |   |
| Superior real                                                                                                    |                                                                                                    | Agec n                                                                                                    | auprenta .                                                                                                    |                                                                                                    |                                                             |                                               |                                                                                      |                                                                                                    |   |
| Chickening Line                                                                                                    | ···· 📂                                                                                                    | Регион                                                                                                    | Калининградская область                                                                                                    |                                                                                                    |                                                             |                                               |                                                                                      |                                                                                                    |   |
|                                                                                                    |                                                                                                    | Телефо                                                                                                    | н домашний: 89169167777.                                                                                                    |                                                                                                    |                                                             |                                               |                                                                                      |                                                                                                    |   |
| Есе отделени                                                                                                    | en 🗸 🗸                                                                                                    | e-mail:                                                                                                    | info@mgerm.ru.                                                                                                    |                                                                                                    |                                                             |                                               |                                                                                      |                                                                                                    |   |
| meronor Cé                                                                                                    | вириденко А. Г.                                                                                                    | Путевка                                                                                                    | a NP:                                                                                                    |                                                                                                    |                                                             |                                               |                                                                                      |                                                                                                    |   |
| 00.00                                                                                                    | Коренева Д. В.                                                                                                    |                                                                                                    | Vermaner                                                                                                    |                                                                                                    |                                                             | _                                             |                                                                                      |                                                                                                    |   |
| 0.00                                                                                                    | Management (2) (2)                                                                                                    |                                                                                                    | Philippeters                                                                                                    | o ppor englise                                                                                             |                                                             |                                               |                                                                                      |                                                                                                    |   |
|                                                                                                    | Namerico U. J.                                                                                                    |                                                                                                    |                                                                                                    |                                                                                                    |                                                             |                                               |                                                                                      |                                                                                                    |   |
| 11:00                                                                                                    | Cregent E. B.                                                                                                    |                                                                                                    | Оформить гос                                                                                                    | питализацию                                                                                                |                                                             |                                               |                                                                                      |                                                                                                    |   |
| 11:00                                                                                                    | Cregres E. B.<br>Andepose T. R.                                                                                                    |                                                                                                    | Оформать гос                                                                                                    | питализацию                                                                                                |                                                             |                                               | -                                                                                    |                                                                                                    |   |
| H:00<br>12:06<br>3:00 T                                                                                                    | Cragew E. B.<br>Andepose T. R.<br>Cegopewo E. C.                                                                                                    |                                                                                                    | Офармить гос<br>Помонить Сполем                                                                                                    | питализацию                                                                                                | CHRIST                                                      | un Ošnowa                                     | 0                                                                                    | 1 to 2                                                                                                    |   |
| 11:00<br>12:00<br>3:00 7<br>14:00 7                                                                                                    | Спаднин Е. В.<br>Алферан Т. Я.<br>Седаренио Е. С.<br>Булибаца А. В.                                                                                                    |                                                                                                    | Оформить пос<br>Прикрытить<br>слан Справе                                                                                                    | питализацию<br>в в налоговую В лист                                                                        | окнура                                                      | un Oßnowa                                     | 0                                                                                    | * 12                                                                                                    | - |
| H 50<br>(2:06<br>(3:09) 7<br>(4:00 7<br>(4:30 7                                                                                                    | Спадник В.В.<br>Алферова Т. Я.<br>Сидорено Е. С.<br>Вульбац А. В.<br>Воронурая Е. О.                                                                                                    |                                                                                                    | Оформить тос<br>Прикрепить<br>свен                                                                                                    | питализацию<br>в в налоговую В лист                                                                        | скада                                                       | un Oßnowa                                     | 0                                                                                    |                                                                                                    | - |
| 11:00<br>12:00<br>3:00 7<br>14:00 7<br>14:00 7<br>4:00 7<br>4:00 7                                                                                                    | Спарана E. В.<br>Алфарова Т. Я.<br>Сидорено Е. С.<br>Вулибки А. В.<br>Воронулав Е. О.<br>ухорунова О. И.                                                                                                    |                                                                                                    | Сформить пос<br>Прикрагить сприк<br>свен<br>История изиканий картин<br>История послета                                                                                                    | питализацию<br>в в налоговую В лист<br>исхаций Все напро                                                   |                                                             | ния Обложи                                    | •                                                                                    | <ul> <li>▼ ½</li> </ul>                                                                                                    | - |
| 11.00<br>12:00<br>3:00 7<br>14:00 7<br>14:00 7<br>selectoror Cy<br>10:00                                                                                                    | минино О. Л.<br>Спадани Е. В.<br>Алфаронка Е. С.<br>Вульбаш А. В.<br>Воронцав Е. С.<br>Ухорукова О. И.<br>Мацика Д. В.                                                                                                    |                                                                                                    | Оформить пос<br>Прикрытить<br>сели<br>История каналений карты<br>История постата                                                                                                    | питализацию<br>в в налоговую — В лист<br>изакций — Всю напро                                               | CHARGER<br>BUTTER POR                                       | ния Обложия                                   |                                                                                      | * 2                                                                                                    | - |
| H 50<br>22:05<br>14:00 T<br>14:00 T<br>14:                                                                                                    | анитоно О. А.<br>Спадани Е. В.<br>Алферова Т. Я.<br>Сядарено Е. С.<br>Булибана А. В.<br>Ворондева Е. О.<br>укорукора О. И.<br>Миланиа Д. В.<br>Чаратения Р. А.                                                                                                    |                                                                                                    | Оформить тос<br>примретить<br>стал<br>История изимаеменій карты<br>История послета                                                                                                    | питализацию<br>в в налоговую В лист<br>исакций Вко напро                                                   | скада                                                       | ния Обложия                                   |                                                                                      | * 2                                                                                                    | - |
| 4:00 7<br>4:00 7<br>4:00 7<br>4:00 7<br>5:00 7<br>5:00 7                                                                                                    | антенно С. и.<br>Спадание В.<br>Спадание В.<br>Спадание В.<br>Вороцев Е. С.<br>Уучовши А. В.<br>Вороцев Е. С.<br>Укорунова О. И.<br>Машино Д. В.<br>Чаропенная Р. А.<br>Артиския Е. В.                                                                                                    |                                                                                                    | Оформить пос<br>Прикрытить сприк<br>свян<br>Истореев изаковней карты<br>Истореев изаковней карты                                                                                                    | питализацию<br>в в налоговую В лист<br>изаций Все напро                                                    | 010520                                                      | чил Обложи<br>на позаны поч                   |                                                                                      | •                                                                                                    | - |
| 100<br>1200<br>300 F<br>14:00 F<br>14:00 F<br>14:00 F<br>10:00<br>10:00<br>10:00<br>10:00<br>10:00<br>10:00<br>10:00                                                                                                    | антенно С. и.<br>Спадкин Е. В.<br>Алфарева Т. Я.<br>Садровно Е. С.<br>Булибан А. В.<br>Ворондева Е. О.<br>ухорухова О. И.<br>Мидшена Д. В.<br>Чаропоника Р. А.<br>Артивска Е. В.<br>Курева Е. КО.                                                                                                    | 18-05                                                                                                    | Оформить пос<br>Прикрытить Опраке<br>сели<br>Истории компенией карты Истории постити<br>-2022 Забор биоматериала                                                                                                    | питализацию<br>в в налоговую В лист<br>изаций Вси напро                                                    | Скода                                                       | ния Облонов                                   |                                                                                      | * 2                                                                                                    | - |
| H 00<br>2000<br>M 00 W<br>4:00 W<br>Heetonor Cy<br>0:00<br>0:20<br>2:00<br>Heb                                                                                                    | Антенно С. И.<br>Спадона Е. В.<br>Апферена Е. С.<br>Булован А. В.<br>Варондев Е. С.<br>укорунова О. И.<br>Мишена В. В.<br>Артексе Е. В.<br>Куреве Е. Ко.<br>Населе Е. В.                                                                                                    | 18-05                                                                                                    | Сформить тос<br>Предолжны<br>свет<br>Истории жанкный карты<br>Истории постита<br>-2022 Забор биоматериала                                                                                                    | питализацию<br>в в налоговую В лист<br>изаций Все напре                                                    |                                                             | ния Облонов                                   |                                                                                      | Som                                                                                                    | - |
| H 00<br>(2:00<br>(4:00 )<br>(4:00 )<br>(4:00 )<br>(4:00 )<br>(5:00 )<br>(5:00 )<br>(                                                                                                    | антенно С. и.<br>Спадани Е. В.<br>Алфарава Т. Я.<br>Скадорнов Е. С.<br>Булибаца А. В.<br>Варондева Е. С.<br>укорунова О. И.<br>Машено Д. В.<br>Чаропенная Р. А.<br>Артиская Е. В.<br>Куреве Е. Ю.<br>На<br>В арондург ИВАНОВ П. А.                                                                                                    | 18-05                                                                                                    | Сформить пос<br>Прикратить Серина<br>Серина<br>Истории каженией картиа<br>Истории каженией картиа<br>Истории картиа<br>Истории кажение какенией картиа<br>Истории какенией картиа<br>Истории какенией картиа<br>Истории какенией картиа<br>Истории какенией картиа<br>Истории какение картиа<br>Истории картиа<br>Истории какение картиа<br>Истории картиа<br>Истории какение<br>Истории картиа<br>Истории картиа<br>Истори                                                                                                    | питализацию<br>в в налоговую В лист<br>изаций Все напре<br>Стоемость,<br>вуб                               | N I                                                         | ean Obnosca<br>I a Instante (Inst<br>Conges I | Costo,<br>gyf                                                                        | Всего<br>с учетам сандая,                                                                                                    | - |
| H 00<br>(2:00<br>(4:00 )<br>(4:00 )<br>(4:00 )<br>(4:00 )<br>(5:00<br>(5:00<br>(5:00<br>(5:00<br>(5:00)<br>(5:00)<br>(5:0)                                                                                                    | Антенно С. А.<br>Спадани Е. В.<br>Аларариан Т. Я.<br>Сидорино Е. С.<br>Бульбан А. В.<br>Воронска Е. С.<br>ухорухова О. И.<br>Машина Д. В.<br>Чаропенния Р. А.<br>Артаксая Е. В.<br>Куревее Е. К.<br>Накине И. В.<br>Закуруст Иванов П. А.<br>Царкая А. А.                                                                                                    | 18-05<br>Kag                                                                                                    | Оформить пос<br>сели Справи<br>История измежний карты История послетия<br>-2022 Забор биоматериала<br>Уступа                                                                                                    | питализацию<br>на калоторую В пист<br>изаций Вси напра<br>Стонмость,<br>руб                                | N                                                           | ean Obnosca<br>I a Interna Inte<br>Congra     | Bcero,<br>pyő                                                                        | Сего<br>с учетом сандан,<br>руб                                                                                                    | - |
| H 50<br>12:00<br>3:00 T<br>14:00 T<br>seconor Cy<br>0:00<br>0:00<br>10:00<br>10:0                                                                                                    | антено С. и.<br>Спадачи Е. В.<br>Алфарава Т. Я.<br>Садровно Е. С.<br>Бутибан. А. В.<br>Воронцева Е. О.<br>ухорухова О. И.<br>Мадина Д. В.<br>Чаропения Р. А.<br>Артика Е. В.<br>Курана Е. Ю.<br>Накие И. В.<br>а́х хорург ИВаНОВ П. А.<br>Царкан. А.<br>Акабонет                                                                                                    | 18-05<br>540<br>06-013                                                                                                    | Сформить пос<br>Пределать<br>свен<br>Истории заявляей сарты<br>Истории постата<br>Разуна<br>Разуна<br>Пемма-спотаванирана (ПТ)                                                                                                    | питализацию<br>в и налоговую В лист<br>изаций Все напро<br>Стоемость,<br>руб<br>150 со                     | N 1.0                                                       | ски облани                                    | Bcero,<br>py6                                                                        | Всего<br>с учетом свядая,<br>роб                                                                                                    |   |
| 100<br>200<br>100 7<br>400 7<br>400 7<br>400 7<br>000<br>000<br>000<br>000<br>000<br>400 7<br>100<br>100<br>100<br>100<br>100<br>100<br>100<br>100<br>100<br>10                                                                                                    | антенно С. и.<br>Спадани Е. В.<br>Алфарава Т. Я.<br>Скадорино Е. С.<br>Булибан А. В.<br>Варондев Е. С.<br>укуротунова О. И.<br>Машино Д. В.<br>Чаропенна Р. А.<br>Артексав Е. В.<br>Куреве Е. Ю.<br>Наронде И. В.<br>№ Даронд И. В.<br>№ Даронд И. В.                     | 18-06<br>Kag<br>06-013<br>03-003                                                                                                    | Сформить пос<br>Прикратить Сорина<br>Селен<br>Исторен каналанный карты<br>Исторен каналанный карты<br>Ист                                                                                                    | питализацию<br>в калогорую В лист<br>изаций Вси катро<br>Стоямость,<br>руб<br>150 D0<br>150 D0             | N 1.0                                                       | Conges                                        | Bcero,<br>py6                                                                        | Сунетон секден,<br>руб<br>150.00<br>150.00                                                                                                    |   |
| 100<br>200<br>ква У<br>400 У<br>400 У<br>СССССССССОООООООООООООООООООООООООООО                                                                      | Антенно С. А.<br>Спадкия Е. В.<br>Аларарска Т. Я.<br>Скадовно Е. С.<br>Бульбан А. В.<br>Воронцев Е. О.<br>ухорухова О. И.<br>Мадина Д. В.<br>Чаропаника Р. А.<br>Артикана Е. В.<br>Курева Е. К.<br>Накона И. В.<br>Азарург Иванов П. А.<br>Карент<br>Царева А. А.<br>Стария<br>С. С. С. С. С. С. С. С. С. С. С. С. С. С                                                                                                    | 18-05<br>Keg<br>06-013<br>03-003<br>03-021                                                                                                    | Сформить пос<br>сели Спраке<br>Исторен компенені карти Историн постетия<br>2022 Забор биоматерикала<br>Уолуна<br>Пекма-постакитравспелящана (ПТТ)<br>Антиварованно частично троиболястичного в реки (АЧТВ)<br>Общий внагие настичног троиболястичного в реки (АЧТВ)                                                                                                    | питализацию<br>в и излотокую В лист<br>рознуй Вся натро<br>Стоимость,<br>руб<br>150 00<br>150 00<br>150 00 | N 1.0                                                       | KAN OSTORAS<br>In Manuel Mark                 | Boero,<br>py6<br>150.00<br>150.00<br>500.00                                          | Всего<br>с учетри сидии,<br>195.00<br>195.00<br>550.00                                                                                                    |   |
| 100<br>200<br>60 У<br>400 У<br>400 У<br>400 У<br>200<br>600<br>600<br>600<br>600<br>600<br>600<br>600<br>600<br>600                                                                                                    | менено С. я.<br>Спаране В.<br>Алфарава Т. Я.<br>Седарянно E. С.<br>Вулибац А. В.<br>Варондева Е. О.<br>Укуротукова О. И.<br>Машино Д. В.<br>Чарневино Р. А.<br>Артика Е. В.<br>Курова Е. Ю.<br>Након И. В.<br>фарарет И. В.<br>фарарет И. В.<br>фаратер А. А.<br>фарарет И. В.<br>фарарет И. В.<br>фар | 18-05<br>Kap<br>D5-013<br>D3-003<br>D3-003<br>D3-021<br>02-045                                                                                                    | Сформить пос<br>Прекратать Сорект<br>Селен<br>Истории каненией карты Истории постити<br>Истории каненией карты Истории постити<br>2022 Забор биоматериала<br>Релука<br>Пекль-постанилирана (ПТ)<br>Алтиверованное частичное троиболястичново время (НТВ)<br>Орин/ валне консурти<br>Итеничский влалия, прейнодитерная формуле, СОЗ                                                                                                    | питализацию<br>в калоговую Влист<br>изаций Всинатри<br>Страность,<br>ауб<br>150.00<br>150.00<br>5640.00    | N 1.0<br>1.0                                                | Canggas                                       | Bcero,<br>py6<br>150.00<br>150.00<br>550.00<br>560.00                                | Сенто<br>с учетано соядая,<br>руб<br>150.00<br>195.00<br>595.00<br>666.00                                                                                                    |   |
| нао<br>сов<br>као т<br>нао т<br>нао т<br>нао<br>осо<br>сов<br>сов<br>сов<br>сов<br>сов<br>сов<br>сов<br>сов<br>со                                                                                                    | антенно С. А.<br>Спадки В.<br>Алфарава Т. Я.<br>Сидерано Е. С.<br>Бульбан А. В.<br>Варондев Е. С.<br>укорунова О. И.<br>Машне Д. В.<br>Чаропенно Р. А.<br>Алтексав Е. В.<br>Куреве Е. К.<br>Назнов И. В.<br>Закруг Иванов П. А.<br>Царева А. А.<br>в уруга<br>с. С.                                                                                                    | 18-05<br>Kea<br>05-013<br>03-023<br>03-021<br>03-021<br>03-021<br>03-021<br>03-021<br>03-021<br>03-021<br>03-021<br>03-021<br>03-021<br>03-021<br>03-05<br>04<br>04<br>04<br>04<br>04<br>04<br>04<br>04<br>04<br>04<br>04<br>04<br>04 | Сформить пос<br>Прекратить пос<br>селия<br>Истории каналамии карти<br>Истории каналамии карти<br>Ротуга<br>Пекла-спостание<br>Уютуга<br>Пекла-спостание<br>Уютуга<br>Пекла-спостание<br>Уютуга<br>Пекла-спостание<br>Общий запите инорготи<br>Истории балала (РСТ)<br>Алтоварованное частичное троеболяастичново время (РСТВ)<br>Общий запите инорготи<br>Истории балале прорег общий апалии, пейноцитернае формуле, СОЭ                                                                                                    | питализацию<br>в калоговую В лист<br>взаций Вси нагро<br>Стоямость,<br>вуб<br>150 со<br>150 со<br>560 со   | N 1.0<br>1.0<br>1.0<br>1.0<br>1.0<br>1.0<br>4               | Congos 1<br>Congos 1<br>14 minutes for        | Bcero,<br>py6<br>150.00<br>550.00<br>560.00<br>660.00                                | ВСего<br>с учетня сидан,<br>роб<br>150.00<br>150.00<br>560.00<br>1448.00 руб                                                                                                    |   |
| 1100<br>12000<br>2000 97<br>14:00 97<br>14:00 97<br>14:00 97<br>10:00<br>10:00<br>10 | минично С. и.<br>Спадкин Е. В.<br>Аларарска Т. Я.<br>Сидровно Е. С.<br>Булибан А. В.<br>Ворондев Е. О.<br>ухорухова О. И.<br>Мидшина Д. В.<br>Чаротоника Р. А.<br>Артикова Е. В.<br>Корене Е. КО.<br>Некене И. В.<br>формург ИВАНОВ П. А.<br>Саррая А. А.<br>Набочет<br>Цареев А. А.<br>забрите<br>1. С.                                                                                                    | 18-05<br>56-013<br>10-003<br>10-003<br>10-003<br>10-001<br>10-0-00<br>10-001                                                                                                    | Сформить пос<br>Пределать Сореке<br>Селен Сореке<br>Истории заживаний сарты Истории постития<br>Родуна<br>Родуна<br>Пенена<br>Пенена<br>Пенена<br>Сореке<br>Родуна<br>Пенена<br>Сореке<br>Родуна<br>Пенена<br>Сореке<br>Родуна<br>Пенена<br>Сореке<br>Родуна<br>Сореке<br>Родуна<br>Сореке<br>Родуна<br>Сореке<br>Родуна<br>Сореке<br>Родуна<br>Сореке<br>Родуна<br>Сореке<br>Сореке<br>Сорек | питализацию<br>в иналоговую В.лист<br>изакрай Вся натро<br>Странорти,<br>унб<br>150.00<br>150.00<br>560.00 | N 100 100<br>1.00 100<br>1.00<br>1.00<br>1.00<br>1.00<br>1. | Cenggea                                       | Boero,<br>aves<br>150.00<br>150.00<br>580.00<br>580.00<br>580.00<br>580.00<br>150.00 | Всего<br>с учетри сидик,<br>150.00<br>150.00<br>10<br>10<br>10<br>10<br>10<br>10<br>10<br>10<br>10<br>10<br>10<br>10<br>1 |   |

Выставление счета регистратором == Кнопки (1) и (2) добавят услуги в амбулаторный

### счет (наличный и безналичный расчет). (рис. 8)

| Код     | Уолуга                                                             | N   | Цена   | Схидка % | Сумма<br>руб. | Onnara |   |
|---------|--------------------------------------------------------------------|-----|--------|----------|---------------|--------|---|
| 05-013  | Гамиа-тиотаиилтранонеттидара (ГГТ)                                 | 1.0 | 150.00 | 0        | 150.00        | Напич  | 0 |
| 13-003  | Астивированное частичное троибопластиновое время (АНТВ)            | 1.0 | 150.00 | 0        | 150.00        | Напич. | 0 |
| 22-021  | Общий анализ искроты                                               | 1.0 | 550.00 | 0        | 550.00        | Напич. | 0 |
| 12-043  | Клинический анализ крови: общий анализ, лейкоцитарная формула, СОЭ | 1.0 | 590.00 | 0        | 590.00        | Напин  | 0 |
| ditorte |                                                                    | 4   |        |          | 1440.00 py6   |        | - |

== рис. 8 -

Счет за услуги == Кнопка (3) создаст авансовый платеж (амбулаторный или стационарный - можно указать в свойствах платежа после создания) (рис. 9)

| Код   | Услуга                                                             | Стоимость,<br>руб | N   | Схидка | Boero,<br>py6 | Воего<br>с учетом скидки,<br>руб |   |
|-------|--------------------------------------------------------------------|-------------------|-----|--------|---------------|----------------------------------|---|
| 8-013 | Гамма-глютамилтранопеллидаза (ГГТ)                                 | 150.00            | 1.0 |        | 150.00        | 150.00                           | 0 |
| 3-003 | Активированное частичное троиболластиновое время (АНТВ)            | 150.00            | 1.0 |        | 150.00        | 150.00                           | 0 |
| 2-021 | Общий анализ мокроты                                               | 650.00            | 1.0 |        | 550.00        | 550.00                           | 0 |
| 2-043 | Клинический анализ крови: общий анализ, лейкоцитарная формула, СОЭ | 590.00            | 1.0 |        | 590.00        | 590.00                           | 0 |
| froro |                                                                    |                   | 4   |        | 1440.00 py6   | 1440.00 py6                      |   |

== рис. 9 -

Платеж за услуги == После принятия денежных средств в кассу, регистратор блокирует платеж или счет (рис. 8 / рис.9) Услуги оплачены Вариант 2 === ШАГ 1: === Для создания направлений на основе планов лечения, созданных врачами, нужно найти нужный план, с которого будем создавать направления и нажать кнопку "Забор биоматериала (для Хеликс)" - (кнопка "2" на рис. 1 выше). Создается запись "Забор биоматериала" (В запись попадают все услуги из плана лечения) === ШАГ 2: ===

| D                                                                                                    | 4        | Тест А | іраам Сергеевич 01-01-1981 г.р. 📋  |                   |     |        |               |                                    |          |
|----------------------------------------------------------------------------------------------------|----------|--------|------------------------------------|-------------------|-----|--------|---------------|------------------------------------|----------|
| вернуться к списку                                                                                                   | 2        | 18-05  | -2022 Забор биоматериала           |                   |     |        |               |                                    |          |
| Добавить услугу                                                                                                    | 9        | Код    | Услуга                             | Стоимость,<br>руб | N   | Скидка | Bcero,<br>py6 | Всего<br>с учетом схидки,<br>руб   |          |
| Маправление                                                                                                    | 9        | 03-001 | D-димер                            | 970.00            | 1.0 |        | 970.00        | 970.00                             | 0        |
| Биоматериал                                                                                                    | <i>2</i> | 02-021 | Общий анализ мокроты               | 550.00            | 1.0 |        | 550.00        | 550.00                             | 3        |
| Создать счет                                                                                                    |          | 02-006 | Общий анализ мочи с микроскопией   | 210.00            | 1.0 |        | 210.00        | 210.00                             | 0        |
| Результат анализов                                                                                                   |          | 06-013 | Гамма-глютамилтранспептидаза (ГГТ) | 150.00            | 1.0 |        | 150.00        | 150.00                             | 0        |
| Счета и талоны<br>18-05 План лекания<br>Лабораторная диагности<br>12-05 Забор биоматериал<br>12-05 Забор биоматериал |          | Записе | ь не заблокирована                 |                   | 4   | и      | 1880.00 руб   | 1880.00 руб<br>пить Преаналитика и | отправка |

== рис 10. -

Забор биоматериала == Для того чтобы отправить заказ в лабораторию, необходимо нажать кнопку "Преаналитика и отправка". Из плана лечения в новую запись "Забор биоматериала" копируются только лабораторные тесты. Если вы хотите исключить часть позиций из записи "Забор биоматериала" и оставить только нужные позиции

заказа, можно воспользоваться кнопками "Удалить" 🐓 == рис. 11 - Удалить услугу == Если в записи "Забор биоматериала" окажутся услуги не из списка услуг лаборатории Хеликс, а из внутренней, вы увидите следующее сообщение (рис. 12)

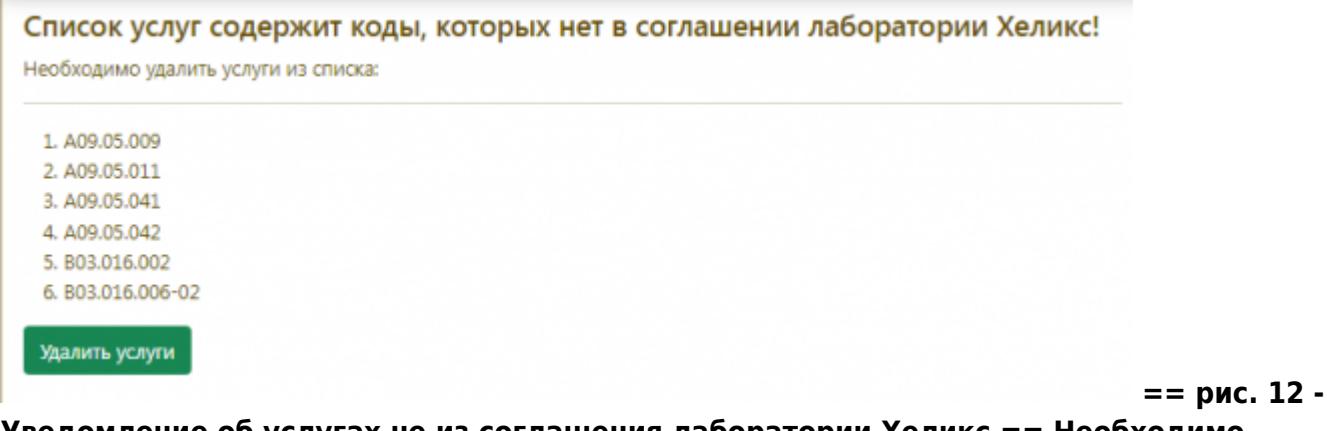

Уведомление об услугах не из соглашения лаборатории Хеликс == Необходимо нажать кнопку "Удалить услуги" После чего откроется форма коррекции списка услуг.(рис. 13).

sister:helix

| Гест Авраам Сергеевич 01-01-1981 г.р. 🗂 |
|-----------------------------------------|
|-----------------------------------------|

|      |                    | Расчет ст                                                               | оимости                   |              |               |                             |   |
|------|--------------------|-------------------------------------------------------------------------|---------------------------|--------------|---------------|-----------------------------|---|
| Выбе | рите программу     | 💙 💥                                                                     | Скидка <mark>% (</mark> Н | е распро     | траняется     | я на анализы)               |   |
|      | Код                | Услуга или лекарство                                                    | Кол-во,<br>шт.            | Скидка,<br>% | Цена,<br>руб. | С учетом<br>скидки,<br>руб. |   |
| 1    | A09.05.009         | С-реактивный белок (СРБ)<br>(экспресс)                                  | 1.0                       | 0            | 500.00        | 500.00                      | × |
| 2    | A09.05.011         | Исследование уровня<br>альбумина в крови                                | 1.0                       | 0            | 200.00        | 200.00                      | × |
| 3    | A09.05.041         | Исследование уровня аспартат-<br>трансферазы в крови (АСТ)              | 1.0                       | 0            | 200.00        | 200.00                      | × |
| 4    | A09.05.042         | Исследование уровня аланин-<br>трансаминазы в крови (АЛТ)               | 1.0                       | 0            | 200.00        | 200.00                      | × |
| 5    | B03.016.002        | Общий анализ крови (с<br>лейкоцитарной формулой и<br>тромбоцитами, СОЭ) | 1.0                       | 0            | 500.00        | 500.00                      | × |
| 6    | B03.016.006-<br>02 | Общий анализ мочи (с<br>микроскопией осадка)                            | 1.0                       | 0            | 290.00        | 290.00                      | × |
|      |                    | ИТОГО                                                                   |                           |              | 1890.00       | 1890.0                      | 0 |
|      |                    | <u>Добавит</u>                                                          | <u>ь услугу</u>           |              |               |                             |   |
|      |                    |                                                                         |                           |              |               |                             | 4 |

== рис. 13 -

Корректировка списка услуг "Забора биоматериала" == Удалите услуги не из соглашения Хеликс и нажмите кнопку Сохранить. После этого необходимо снова выполнить действия - показанные на рис. 10. Нажать на кнопку "Преаналитика и отправка". === ШАГ 1: === Если список услуг в записи "Забор биоматериала корректный", то вы увидите следующую форму (рис.14)

| ернуться к списку                 | <b>~</b> < | Тест Авраам Сергеевич 01-01-1981 г.р. 🗋        |                                                               |
|-----------------------------------|------------|------------------------------------------------|---------------------------------------------------------------|
| обавить услугу                    | 0          | 03-001 D-димер                                 | Пробирка вакуумная с натрия цитратом 3,2% (голубая крышка), 👒 |
| аправление                        | 3          | 02-021 Общий анализ мокроты                    | Контейнер пластиковый стерильный в индивидуальной утаковк 🐱   |
| иоматериал                        | A.         | 02-006 Общий анализ мочи с микроскопией        | Пробирка вакуучная для мочи с консервантом (пропионат натр. 🛩 |
| хадать счет                       |            | 06-013 Гамма-глютамилтранспептидаза (гамма-ГТ) | Пробирка вакуумная с активатором свертывания и гелем (желта 🤝 |
| зультат анализов                  |            | Выберите нужный контейнер для всех позиций     |                                                               |
| ета и талоны<br>8-05 План лечения |            | Вернуться в к                                  | арту без сохранения Сохранить и посмотреть преаналитику       |
| абораторная диагност              | 10.00      |                                                |                                                               |

Преаналитика и отправка == Укажите нужный тип контейнера для биоматериала для всех позиций с помощью селекторов в крайнем правом столбце для анализов и нажмите "Сохранить и посмотреть преаналитику" 7/12

| уться к списку                                                          | <b>4</b> 9 (C | Тест Авраам С     | eprec | авич 01-01-1981 г.р. 📋                                               |                                                                       |                          |              |
|-------------------------------------------------------------------------|---------------|-------------------|-------|----------------------------------------------------------------------|-----------------------------------------------------------------------|--------------------------|--------------|
| авить услугу                                                            | 0             | Материал          | мл    | Контейжер                                                            | Инструкция                                                            | Транспортировка          | Штрих        |
| авление                                                                 | 3             | Венозная          | 0.04  | Пробирка вакуумная с натрия цитратом 3,2%                            | Сразу ЦФ (при 2000-2200 g, 10 мин.),<br>переиети 2/2 ватинай полити в | Транспортировка только в | 6005913      |
| матернал                                                                | 2             |                   |       | (renyour episone), 2 mil                                             | транспортную пробирку; хранить при<br>-20 С                           | peaky water water water  |              |
| дать счат                                                               |               | Венсаная          | 0.02  | Пробирка вакуумная с активатором                                     | Формирование стустка при КТ (30-45                                    | Транопортировка с        | 6005913      |
| восильна таталу                                                         |               | кровь             |       | свертывания и телем (желтая крышка), 5 мл                            | минул, цф (при 2000-2200 g, 10<br>мин.), хранить при +2 - +8 C        | кладатентом              |              |
| ан талоны<br>Об План ленения                                            |               | Мокрота           |       | Контейнер пластиковый стерильный в                                   | Хранить при +2 - +8 С                                                 | Транспортировка с        | 6005913      |
| раторная диагностика<br>5 Забер биоматериала                            |               |                   |       | индивидуальной упаковке, с<br>завинчивающейся крышкой, 60 мл         |                                                                       | кладатентом              |              |
| 15 Забер биоматериала<br>15 Забер биоматериала<br>15 Забер биоматериала |               | Средняя           | 8     | Пробирка вакуумная для мочи с                                        | Хранить при +2 - +8 С                                                 | Транспортировка с        | 6005913      |
| а и талоны<br>В План ленения                                            |               | утренней мочи     |       | зпилпарабен, хлоргексидин) (желто-красная<br>резиновая пробка), 8 мл |                                                                       | viegenenium              |              |
|                                                                         |               | Результат запроса | преа  | налитики                                                             |                                                                       |                          |              |
|                                                                         |               |                   |       |                                                                      |                                                                       | Вернуться в карту        | делать заказ |

== рис. 15 -

Преаналитика и размещение заказа == Внесите номера пробирок в поле "ШТРИХ" напротив каждой пробирки. (Примечание:в тестовом режиме поля заполняются автоматически - вносить их не нужно). Если все корректно- нажмите "Сделать заказ"

| пь услугу | 0   | 18-05-3 | 2022 Забор биоматериала            |                   |     |        |               |                                  |
|-----------|-----|---------|------------------------------------|-------------------|-----|--------|---------------|----------------------------------|
| 101940    | 3   | Kog     | YEnyra                             | Станмость,<br>руб | N   | Сондеа | Boero,<br>pyő | Всего<br>с учетом скидки,<br>руб |
|           |     | 03-001  | D-димер                            | 970.00            | 1.0 |        | 970.00        | 970.00                           |
| риал      |     | 02-021  | Общий внализ мокроты               | 550.00            | 1.0 |        | 550.00        | 550.00                           |
|           | 14° | 02-006  | Общий анализ мочи с микроскопией   | 210.00            | 1.0 |        | 210.00        | 210.00                           |
| CHET      | 1.1 | 06-013  | Гамие-тлюгонилтрансполтидара (ГГТ) | 150.00            | 1.0 |        | 150.00        | 150.00                           |
|           |     | OTOTN   |                                    |                   | 4   |        | 1888.00 py6   | 1888.00 py6                      |

= == рис. 16 -

Размещенный заказ == По результатам исполнения, вы сможете скачать результат нажав соответствующую кнопку "Скачать результат" на записи "Забор биоматериала". А так же в мед карте пациента появится новая запись - "Результат анализов" ==== Выставление счета и оплата. ==== === ШАГ 5: === Счет формируется кассиром с записи "забор биоматериала" (запись блокируется после отправки заказа и становится доступной для оплаты):

| ктаравич                                                                                                    | 70 <  | Тест Ав                                        | раам Сергеевич 01-01-1981 г.р. 🐵 🥒 📋                                                                                                    |                                      |                               |          |                                                     |                                                                 | AK 4/22            |
|----------------------------------------------------------------------------------------------------|-------|------------------------------------------------|----------------------------------------------------------------------------------------------------|--------------------------------------|-------------------------------|----------|-----------------------------------------------------|-----------------------------------------------------------------|--------------------|
| онсультационное отделение                                                                                                    | ¥     | Консул                                         | ьтационное отделение                                                                                                    |                                      |                               | _        | _                                                   |                                                                 |                    |
| искірегистрация                                                                                                    | 29    | Амбула                                         | торная карта                                                                                                    |                                      |                               |          |                                                     |                                                                 | ${\mathbf igstar}$ |
| тка расписания                                                                                                    |       | Номер:<br>Законны<br>Дата ро                   | 4 / 22. Полт: мужской.<br>ей представлятить<br>окрания законного представителя:                                                                                                    |                                      |                               |          |                                                     |                                                                 |                    |
| паеты                                                                                                    |       | Овлата<br>Вид опл                              | алы: Индивидуальный расчет                                                                                                    |                                      |                               |          |                                                     |                                                                 |                    |
| жовить список                                                                                                    | 2     | Адрес в<br>Регион<br>Телефо                    | нининта<br>Калининтрадская область<br>ні домашиний: 89169167777.                                                                                                    |                                      |                               |          |                                                     |                                                                 |                    |
| се отделения                                                                                                    | v     | e-mail:                                        | nfo@mgerm.ru.                                                                                                    |                                      |                               |          |                                                     |                                                                 |                    |
| некопог Свириденко А. Г.                                                                                                    |       | Путевка                                        | 4 MR:                                                                                                    |                                      |                               |          |                                                     |                                                                 |                    |
| Isop Koperess Д. B.                                                                                                    |       |                                                | Истравить дл                                                                                                    | 04460                                |                               |          |                                                     |                                                                 |                    |
| Concern E                                                                                                    |       |                                                | Otherware menu                                                                                                    |                                      |                               |          |                                                     |                                                                 |                    |
| Antennes T B                                                                                                    |       |                                                | Copoperne rocrem                                                                                                    | annoacpro                            |                               |          |                                                     |                                                                 |                    |
|                                                                                                    |       |                                                | Deservers                                                                                                    |                                      |                               |          | -                                                   | ~ 1                                                             |                    |
| Bradau é B                                                                                                    |       |                                                | Cripsexa av                                                                                                    | калоговую В лист                     | C REA                         | дания Об | ···· 记                                              | V2 V2                                                           |                    |
| Barrow Case E. C.                                                                                                    |       |                                                |                                                                                                    |                                      |                               |          | -                                                   |                                                                 | -                  |
| Communication of M                                                                                                    |       |                                                | История изменений карты История госпитализа                                                                                                    | upi Dos sarpa                        |                               |          | 100403401                                           |                                                                 |                    |
| DOD Manage 7 B                                                                                                    |       |                                                |                                                                                                    |                                      |                               |          | _                                                   |                                                                 |                    |
| 0.00 Hepergers P.A.                                                                                                    |       |                                                |                                                                                                    |                                      |                               |          |                                                     | -                                                               |                    |
| COD Actesions E. D.                                                                                                    |       |                                                |                                                                                                    |                                      |                               |          |                                                     |                                                                 |                    |
| 199 Kypaesa E. KO.                                                                                                    |       | 18-05                                          | -2022 Забор биоматериала                                                                                                    |                                      |                               |          |                                                     |                                                                 |                    |
| 4-30 Havena VI. B.                                                                                                    |       |                                                |                                                                                                    |                                      | -                             |          |                                                     |                                                                 | _                  |
| ластический хирург Иванов                                                                                                    | П. А. | 51A                                            | Yozyyna                                                                                                    | Стоямость,                           | N                             | Скидна   | Boero,<br>py5                                       | Всего<br>с учетом свидям,<br>руб                                |                    |
| Unress 6. A                                                                                                    |       |                                                |                                                                                                    |                                      |                               |          |                                                     |                                                                 |                    |
| Царева А. А.                                                                                                    |       | 06-013                                         | Гамма-стястанистранспеляндара (ГГТ)                                                                                                    | 150.00                               | 1.0                           |          | 150.00                                              | 150.00                                                          |                    |
| Царкая А. А.<br>оцадурный кабинет<br>200 Царева А. А.                                                                                                    |       | 06-013                                         | Ганила-глотавистранспеллядася (ГГТ)<br>Алтивидованное частичное троиболластичовое врамя (АНТВ)                                                                                                 | 150.00                               | 1.0                           |          | 150.00                                              | 150.00                                                          | +                  |
| Царева А. А.<br>цадурный кабонет<br>Ю Цорево А. А.                                                                                                    |       | 06-013<br>03-003<br>02-021                     | Ганлы-глотамитранспеляндаза (ГГТ)<br>Алтавированное частичное тромболлестиновое время (АЧТВ)<br>Общий внялия некроты                                                                           | 150.00<br>150.00<br>550.00           | 1.0                           |          | 150.00<br>150.00<br>550.00                          | 150.00<br>150.00<br>550.00                                      | -                  |
| Цариал А. А.<br>цадурный кабинет<br>от Царево А. А.<br>оконстиние услуги                                                                                    |       | 08-013<br>03-003<br>02-021<br>02-043           | Такиа-спотажитранспеляцаа» (ГГТ)<br>Алтивированное частичное троиболластичееое время (АНТВ)<br>Общий енетея эконроти<br>Кулиниский велатея корис общий еколис, лейкоцитарная фокилов. 003      | 150.00<br>150.00<br>550.00<br>550.00 | 1.0                           |          | 150.00<br>150.00<br>550.00<br>580.00                | 150.00<br>150.00<br>550.00<br>660.00                            |                    |
| Царева А. А.<br>сцадурный кабинет<br>200 Царева А. А.<br>оплачителия услуги<br>технов М. С.<br>инжиная И. С.                                                | _     | 08-013<br>03-003<br>02-021<br>02-043           | Такиа-тистаки/пранспеляздая (ГТТ)<br>Алтавораваннов частичнов тройболастичевое время (АНТВ)<br>Общий акалие короты<br>Клиениеский акале кроек: общий акалис, лейкоцитарная формула, СОЭ        | 150.00<br>150.00<br>550.00<br>560.00 | 1.0<br>1.0<br>1.0<br>1.0      |          | 150.00<br>150.00<br>550.00<br>560.00<br>1440.00 cv6 | 150.00<br>150.00<br>550.00<br>560.00<br>1448.00 py6             |                    |
| Царева А. А.<br>роцадурный кабинет<br>19:00 Царева А. А.<br>оплаченные услуги<br>плисава М. С.<br>Целева Н. С.<br>учита В. С.                               | _     | 08-013<br>03-003<br>02-021<br>02-043<br>Mirono | Пакима-спотавилитрансполлядава (ГТТ)<br>Алтавированное частичное тровболластиновое время (АНТВ)<br>Общий акалие икоертик<br>Клинический акалие кроек: общий акалие, лейкоцитерное формуле, СОЭ | 150.00<br>150.00<br>550.00<br>680.00 | 1.0<br>1.0<br>1.0<br>1.0<br>4 |          | 150.00<br>150.00<br>550.00<br>660.00<br>1440.00 py6 | 150.00<br>150.00<br>550.00<br>560.00<br>1448.00 py6             |                    |
| Царава А. А.<br>роцидурный кабинит<br>9:00 Царева А. А.<br>Облачитные услуги<br>токова И. С.<br>ранасьева Н. С.<br>затава В. С.<br>сталава Б. С.            | _     | 05-013<br>03-003<br>02-021<br>02-043<br>Mrone  | Такиа-спотажитиранспеляндара (ГТТ)<br>Алтивированнов частичное троиболластиновое время (АНТВ)<br>Общий анализ эконроти<br>Клинический анализ крови: общий анализ, пейкоцитарная формула, СОЭ   | 150.00<br>150.00<br>550.00<br>680.00 | 1.0<br>1.0<br>1.0<br>1.0<br>4 |          | 150.00<br>150.00<br>550.00<br>560.00<br>1440.00 py6 | 150.00<br>150.00<br>550.00<br>660.00<br>1446.00 py6<br><b>3</b> | 2                  |
| Царева А. А.<br>роцадурный кабинет<br>10:00 Царево А. А.<br>околичение услуги<br>плисае М. С.<br>ринасево Н. С.<br>исличев В. Г.<br>соличев В. Г.           | -     | 05-013<br>03-003<br>02-021<br>02-043<br>Mroro  | Такиа-спотамилиранспеляздая (ГТТ)<br>Алтевдованнов частичное тровболастиновое время (АНТВ)<br>Общий велите исероти<br>Клиянческий анализ кроек: общий анализ, лейкоцитарная формула, СОЭ       | 150.00<br>150.00<br>550.00<br>560.00 | 1.0<br>1.0<br>1.0<br>1.0<br>4 |          | 150.00<br>150.00<br>550.00<br>560.00<br>1440.00 py6 | 150.00<br>150.00<br>550.00<br>560.00<br>1446.00 py6<br>3<br>1   | 2                  |
| Царева А. А.<br>роцидурный кабинат<br>1000 Царева А.<br>Оказината радук<br>показа М. С.<br>Велокова М. С.<br>составав В. Г.<br>объева А. В.<br>начата А. В. | -     | 08-013<br>03-003<br>02-021<br>02-043<br>Mroro  | Такина-спотаки/пранспеляндаак (ГТТ)<br>Антиверованное частичное трозболластиновое время (АНТВ)<br>Общий анализ искроти<br>Кулимческий анализ кроен: общий анализ, лейкоцитарная формуле, СОЭ   | 150.00<br>150.00<br>550.00<br>590.00 | 1.0<br>1.0<br>1.0<br>1.0<br>4 |          | 150.00<br>150.00<br>560.00<br>1440.00 py8           | 150.00<br>150.00<br>550.00<br>560.00<br>1448.00 py6<br>3 1      | 2                  |

Выставление счета регистратором == Кнопки (1) и (2) добавят услуги в амбулаторный счет (наличный и безналичный расчет). (рис. 18)

|                           |                                                                    | _   |        |          | 1             | - 14   | 9134 | * |
|---------------------------|--------------------------------------------------------------------|-----|--------|----------|---------------|--------|------|---|
| Счет за а                 | ибулаторные услуги                                                 |     |        |          |               |        |      | _ |
| <ul> <li>Индив</li> </ul> | дувльный расчет                                                    |     |        |          |               |        |      |   |
| Код                       | Уолуга                                                             | N   | Цена   | Схидка % | Сумма<br>руб. | Оплата |      |   |
| -013                      | Гамма-тлютамилтранотелтидаза (ГГТ)                                 | 1.0 | 150.00 | 0        | 150.00        | Налич  | 0    |   |
| 203                       | Активированное частлиное троиболластиновое время (АНТВ)            | 1.0 | 150.00 | ٥        | 150.00        | Напи.  | 0    |   |
| 021                       | Общий анализ мокроты                                               | 1.0 | 550.00 | 0        | 550.00        | Напич. | 0    |   |
| 43                        | Клинический анализ крови: общий анализ, лейкоцитерная формула, СОЭ | 1.0 | 590.00 | 0        | 590.00        | Напи.  | 0    |   |
| Ð                         |                                                                    | 4   |        |          | 1440.00 py8   |        |      |   |
| Запись н                  | е забложрована                                                     |     |        | -        |               |        | _    |   |
| -                         |                                                                    |     |        |          |               |        | 0    |   |
|                           |                                                                    |     |        |          |               |        |      |   |

Счет за услуги == Кнопка (3) создаст авансовый платеж (амбулаторный или стационарный - можно указать в свойствах платежа после создания) (рис. 19)

| Код   | Услуга                                                             | Стонмость,<br>руб | N   | Схидка | Boero,<br>py6 | Воего<br>с учетом скидки,<br>руб |   |
|-------|--------------------------------------------------------------------|-------------------|-----|--------|---------------|----------------------------------|---|
| 8-013 | Гамма-стиотамилтранопелтидара (ГГТ)                                | 150.00            | 1.0 |        | 150.00        | 150.00                           | 0 |
| 3-003 | Активированное частичное троиболластиновое времл (АНТВ)            | 150.00            | 1.0 |        | 150.00        | 150.00                           | 0 |
| 2-021 | Общий анализ мокроты                                               | 650.00            | 1.0 |        | 550.00        | 550.00                           | 0 |
| 2-043 | Кличический анализ крови: общий анализ, лейкоцитарная формула, СОЭ | 590.00            | 1.0 |        | 590.00        | 590.00                           | 0 |
| Whore |                                                                    |                   |     |        | 1440.00 py6   | 1440.00 py6                      |   |

== рис. 19 -

Платеж за услуги == После принятия денежных средств в кассу, регистратор блокирует платеж или счет (рис. 18 / рис.19) Услуги оплачены ==== Работа процедурной сестры с внутренней лабораторией. ==== |License Warning You are using an UNLICENSED copy of Scroll Word Exporter. Do you find Scroll Word Exporter useful?

Consider purchasing it today:

https://marketplace.atlassian.com/apps/24982/scroll-word-exporter-for-confluence?tab=ov erview&hosting=cloud| <u>BAPИAHT 1</u> ==== Самостоятельное создание нового направления медицинской сестрой. === == ШАГ 1: === Во внутреннюю лабораторию нужно сделать направление с помощью кнопки "Направление" (1) или редактировать направления созданные врачом или регистратурой: Новое направление создается в лабораторию. Для этого нужно выбрать кабинет и время (в нашем случае Кабинет "Лаборатория") (2):

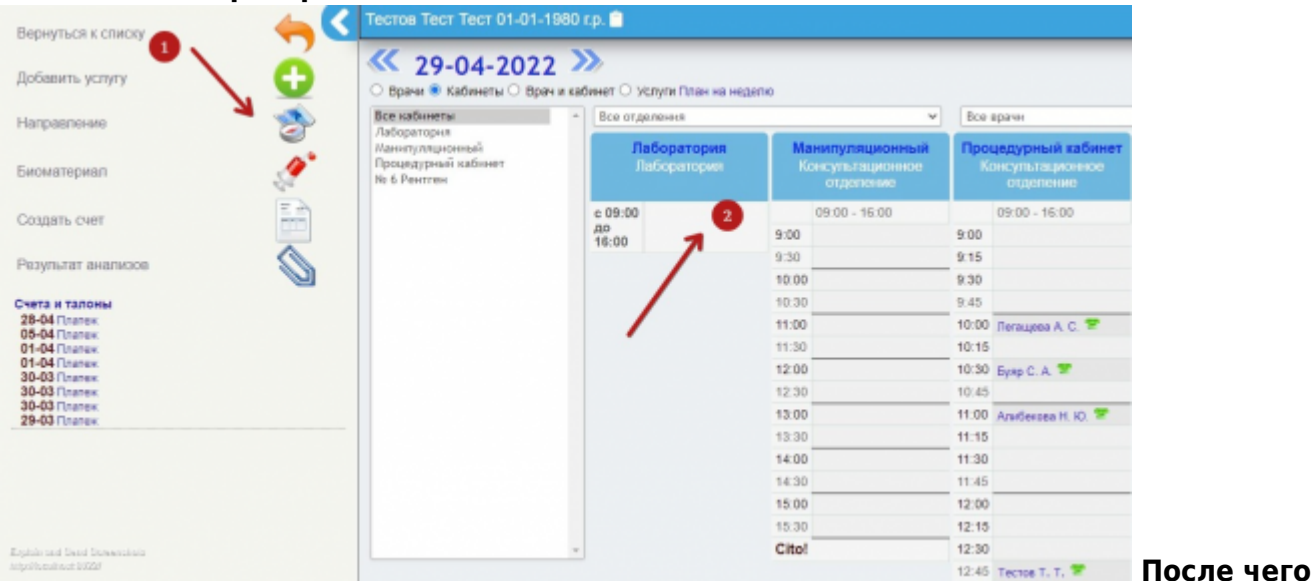

программа предлагает выбрать услугу. Сотрудник выбирает услугу (можно выбрать

# сразу несколько услуг правой кнопкой мыши и нажать кнопку "Подтвердить выбор услуги сверху"):

| Отменить запись Партикрать кибор устуг                                                                                                    |
|----------------------------------------------------------------------------------------------------|
| Доя выбора насколькох услуг выбарите их правой кнопкой мыши и нажинте "Подтаврдить выбор услуги."                                                   |
| Лаборатория. Лаборатория.                                                                                                    |
| Вевдите несколько буке, чтобы найти нужную услугу в слиске ниже                                                                                     |
|                                                                                                    |
| Janucare des seldops yonyn                                                                                                    |
| 5785 Бисклиинеский анализ крови                                                                                                    |
| АФ9.20.001.000 Микроскопическое исследование отделяемого мочелоловых органов женцин (микрофлора -3 точки)                                           |
| 803.016.002 Общий вналик крови (с лейкоцитерной формулой и тромбоцитеми. СОЗ)                                                                       |
| 803.016.006-01 Общий вналив мони                                                                                                    |
| 803.016.006-02 Общий внализ мочи (с микроскопчей оседка)                                                                                            |
| B03.016.006.002 Общий внализ мочи по Нечипоренко                                                                                                    |
| АО9-28.027.000 Определение активности альфе-амилазы в моче                                                                                          |
| A12.06.015.000 Определение антистрептолизина-О в сыворотке крови (АСПО)                                                                             |
| A09.28.003 Onpegenetive Series & Move                                                                                                    |
| ADP.20.003 Chipeganewae JDuwepa (aconpect)                                                                                                    |
| АО9.05.076 Определение уровня ферритина в крови (эколреос)                                                                                          |
| A26.23.005.006 Посее на стрептокок: В                                                                                                    |
| А12.05.005 Резус-фактор и групна крови                                                                                                    |
| А05.20.004.000 Цитопотическое исследование аспирата из попости матки                                                                                |
| А05.20.013.010 Цитопотическое исследование макков (осокобов) с повероности шейки матки (нарукного маточного зева) и царвикального канала на атилико |
| A25.05.048.000 Экспресо-тест ВИЧ, гелялиты В и С, сифилис                                                                                           |
| A25.05.045.010 Skonpecs-rect COVID-19/ ig0ligM                                                                                                    |
|                                                                                                    |

если услуга комплексная (состоит из набора параметров) - то необходимо указать, на какие именно параметры мы направляем пациента:

| 29-04-2022 | Направление | с предварительной | регистрацией услу        | ги |
|------------|-------------|-------------------|--------------------------|----|
|            |             |                   | per rier pendrieri jerij |    |

| ~ | ٠ |   |   |    |   |  |
|---|---|---|---|----|---|--|
|   |   | • | ~ |    | ٠ |  |
| ~ | ٠ |   | - | ۰. |   |  |

Numero:

| Поиск элемента комплексной услуги:               |   |
|--------------------------------------------------|---|
| ALP Щелочная фосфатаза                           |   |
| AMYL Амилаза                                     |   |
| СНЕ Холинэстераза                                |   |
| СКМВ Креатинфосфокиназа изофермент МВ            |   |
| СРК Креатинфосфокиназа                           |   |
| GGT Гамма-глутаминтрансфераза                    |   |
| GOT/AST Аспартат-аминотрансфераза                |   |
| GTP/ALT Аланин-аминотрансфераза                  |   |
| LAP Лейциновая аминопептидаза                    |   |
| LDH Лактодегидрогеназа                           |   |
| ALB Альбумин                                     | C |
| Са Кальций                                       | C |
| CRE Креатинин                                    |   |
| DBIL Прямой Билирубин                            |   |
| GLU Глюкоза                                      | C |
| HDL-С Холестерин липопротеинов высокой плотности |   |
| IP Фосфор неорганический                         |   |
| Mg Магний                                        |   |
| NH3 Аммиак                                       |   |
| 70W เองร์ปองเห็ ซึ่งอองเป็นของห                  |   |
| ТСНО Общий Холестерин                            |   |

Данные

нужно сохранить. После сохранения вы увидите направление на услугу с выбранными

| боратория.                                                              |           |
|-------------------------------------------------------------------------|-----------|
| луга: Биокимический анализ крови.<br>Вид оплаты: Умрявидуальный расчет. |           |
| Наименование                                                            | Стонмость |
| ОТР/АLT Аланин-вилнотраноферяза                                         | 200.00    |
| GOT/AST Aonaptan-аминогранофераза                                       | 200.00    |
| ООТ Гамиа-путаминтранофераза                                            | 220.00    |
| ALP Щелочная фосфатаза                                                  | 200.00    |
| AMYL American                                                           | 220.00    |
| MTOFO:                                                                  | 1 040.00  |

#### параметрами

#### или на конкретную услугу если она не комплексная

| Направление с предварительной регистрацией услуги                                                          |     |
|----------------------------------------------------------------------------------------------------|-----|
| Лаборатория.                                                                                               |     |
| Услуга: Определение Д-Димера (экспресс).                                                                   |     |
| Стоичость: 1100.00 руб.<br>Вид оплать: Индивидуальный расчет. Дата: 19:05.2022 Вреня приена: с 09:00 до 10 | :00 |

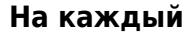

#### анализатор создается свое направление, по описанной выше схеме. ==== Редактирование направления. ====

| боратория.                                       | • •       |
|--------------------------------------------------|-----------|
| луга: Бирхимический анализ крови.                |           |
| Вид оплаты: Индивидуальный расчет.               |           |
| Наименование                                     | Стеммееть |
| ALB Arböytexh                                    | 200.00    |
| GTP/ALT Аланин-аминогранофераза                  | 200.00    |
| АLР Щелочная фосфатара                           | 200.00    |
| Са Кальций                                       | 00.00     |
| AMYL Awwnasa                                     | 220,00    |
| итого:                                           | 1 02000   |
| Дата: 29.04.2022 Время приема: с 09:00 до 16:00. |           |
| пись не заблокирована                            |           |
|                                                  |           |

Редактировать заказ кнопкой (1). Нужно будет скорректировать выбранные параметры направления. Удалить направление можно, нажав кнопку (2). ==== Выставление счета кассиром. ==== Кассир открывает карту пациента, находит запись пациента в лабораторию (не заблокированное направление на рисунке ниже):

|                    |                                                                                                    | 🔨 Тестов Тест Тест 01-01-1960 г.р. 🐵 🥒 🖹                                                    |                |                  |           | AK 2/22 |        |       |
|--------------------|----------------------------------------------------------------------------------------------------|---------------------------------------------------------------------------------------------|----------------|------------------|-----------|---------|--------|-------|
| ensa pacreca       | NAME AND A DESCRIPTION OF A DESCRIPTION OF<br>A DESCRIPTION OF A DESCRIPTION OF A DESCRIPTION OF A DESCRIPTION OF A DESCRIPTION OF A DESCRIPTION OF A DESCRIPTION OF A DESCRIPTION OF A DESCRIPTION OF A DESCRIPTION OF A DESCRIPTION OF A DESCRIPTION OF A DESCRIPTION OF A DESCRIPTIONO | Направление с предварительной регистрацией услуги                                           |                |                  |           | -       |        |       |
| T-RITM             | 11                                                                                                    | Паборатория.                                                                                |                |                  |           |         |        |       |
| бновить спис       | × 2                                                                                                    | Услуга: Бискелениский анализ крови.<br>Вид оплаты: Индивидуальный раснот.                   |                |                  |           |         |        |       |
|                    |                                                                                                    | Изименование                                                                                |                | Отонмость        |           |         |        |       |
| 0.0330000000       |                                                                                                    | ALB Ansöysee                                                                                | 200.00         |                  |           |         |        |       |
| 1                  | and the same D A                                                                                                    | АLP Щелочная фасфатаза                                                                      | 200.00         |                  |           |         |        |       |
| IN THREE MAN       | хирург изанов п. н.                                                                                                    | Ca Kanupé                                                                                   | 200.00         |                  |           |         |        |       |
| 1                  | Hereacters in H                                                                                                    | AUTYL AMMINIST                                                                              | 220.00         |                  |           |         |        |       |
|                    | Lapera A. A.                                                                                                    | MTOPO:                                                                                      | 820,00         |                  |           |         |        |       |
| IS 10              | IODHHIK M. K.                                                                                                    | Дата: эд.04.2022 Время приема: с 09:00 до 16:00.                                            |                |                  |           |         |        |       |
| DEMITTO OF AL      | ематогог Дорофеева Э.                                                                                                    | Запись не заблокирована                                                                     |                |                  |           |         |        |       |
|                    |                                                                                                    |                                                                                             |                |                  |           |         |        |       |
| 0.00               | Terretero C. M.                                                                                                    |                                                                                             |                | Harowry          | Хралить   |         |        |       |
| 1:00               | Кранкова Н. И.                                                                                                    |                                                                                             |                |                  |           | _       |        |       |
| 7 10 🐨             | Dyega P. E.                                                                                                    | Направление с предварительной регистрацией услуги                                           |                |                  |           |         |        |       |
| 8:30 🐨             | Ckrapite H. B.                                                                                                    | Ballanaman                                                                                  |                |                  |           |         |        |       |
| роцидурный         | aConert                                                                                                    | Параратория                                                                                 |                |                  |           |         |        |       |
| 10:90              | Refaugesa A. C.                                                                                                    | Услуга: Общий анализ крови (с пейкоцитарной формулой и троибоцитами, ССЭ).                  |                |                  |           |         |        |       |
| 0:30               | Bynp C. A.                                                                                                    | Стоимость: 500.00 руб.                                                                      |                |                  |           |         |        |       |
| 11:00              | Arteforcea H. KJ.                                                                                                    | Вид оплаты: Индивидувльный расчел. Дата: 29.04.2022 Врамя прияма: с 09.00 до 16.00.         |                |                  |           |         |        |       |
| коратория          | 1                                                                                                    | Загись не заблоорована                                                                      |                |                  |           |         |        |       |
| 100 00 JH 10 00    | WAC.                                                                                                    |                                                                                             |                |                  |           |         |        |       |
| Add and Canal Dark | Techos II. II.                                                                                                    |                                                                                             |                | Harowry          | NUMBER    |         |        |       |
| electric division  | yonyne                                                                                                    |                                                                                             |                |                  |           |         | И выст | авляе |
|                    |                                                                                                    |                                                                                             |                |                  |           |         |        |       |
|                    |                                                                                                    | Инаивиауальный расчет                                                                       | *              |                  | _         |         | _      |       |
|                    | + Источная                                                                                                    |                                                                                             |                |                  |           | VIS     |        |       |
|                    |                                                                                                    | Дополнительные источники оплаты                                                             |                |                  |           |         |        |       |
|                    |                                                                                                    |                                                                                             |                |                  | ~         | 7       |        |       |
|                    |                                                                                                    |                                                                                             | -              |                  |           |         |        |       |
|                    |                                                                                                    | Decision and Decision and the                                                               | 1              |                  | /         |         |        |       |
|                    |                                                                                                    | последние записи пезультаты анализов                                                        | -              | -                |           |         |        |       |
|                    | Erglain and Send Screencials                                                                                                    |                                                                                             |                | 2                |           |         | ( ^ )  |       |
| UOTI               | http://ocalitost0002/ Истори                                                                                                    | я изменений карты   История госпитализаций   Последние записи   Все направления и планы леч | EHHR BCE CHETA | Результать капис | sos [ Cnp | 3562    |        |       |

#### Наличный (1) или безналичный (2).

Для заполнения бланка

| Kon                       | Womers                                           |   | N   | Lieux  | Contro %  | Сумма      | 0003373   |
|---------------------------|--------------------------------------------------|---|-----|--------|-----------|------------|-----------|
|                           | 200910                                           |   | ·   | 44111  | CTRACT IN | py6.       | United at |
| А09.05.041 Исследование   | ровня аспартит-трансферазы в крови (АСТ)         |   | 1.0 | 200.00 | 0         | 200.00     | Hames.    |
| A09.05.044 Onpegenerize a | тивности гамма-глютамилтраноферазы в крови (ГГТ) |   | 1.0 | 220.00 | 0         | 220.00     | Hanes.    |
| АЗ9.05.045 Исспедование   | ровня целочной фосфотязы в крови                 |   | 1.0 | 200.00 | 0         | 200.00     | Hannu.    |
| А09.05.045 Исспедование   | ровня амилары в крови                            |   | 1.0 | 220.00 | 0         | 220.00     | Hames.    |
| Mitoro                    |                                                  | 4 |     |        |           | 840.00 py6 | 1         |
| Запись на заблокирована   |                                                  |   |     |        |           |            |           |
|                           |                                                  |   |     |        |           |            |           |
| 0                         |                                                  |   |     |        |           |            |           |
| A                         |                                                  |   |     |        |           |            |           |

заблокировать счет после принятия оплаты. ==== Заполнение бланка процедурной сестрой. ==== После оплаты направления заблокируются, пациент будет виден в

| Здравствуйте, Владимир Викторович! | 70  | < |
|------------------------------------|-----|---|
| Поиск                              | Ø.  |   |
| Новые процедуры                    | WEN |   |
| Запись на прием по кабинетам       |     |   |
| Отчеты                             |     |   |
| Обновить список                    | 2   |   |
| 18-05-2022                         |     |   |
| 09:00 Царева А. А.                 |     |   |

#### очереди у лаборанта. нужно нажать кнопку подтверждения:

| Направление с предварительной регистрацией услуги                                                                                                    |                                   |             |
|----------------------------------------------------------------------------------------------------|-----------------------------------|-------------|
| Лаборатория.                                                                                                    |                                   |             |
| Услуга: Биохилический анализ крови.                                                                                                    | $\longrightarrow \checkmark$      |             |
| Вид оплаты: Индивидуальный расчет.                                                                                                    |                                   |             |
| Наименование                                                                                                    | Стоимость                         |             |
| ALB Альбумин                                                                                                    | 200.00                            |             |
| АLР Щепочная фосфатаза                                                                                                    | 200.00                            |             |
| Са Кальций                                                                                                    | 200.00                            |             |
| AMYL AMM1838                                                                                                    | 220.00                            |             |
| NTOPO:                                                                                                    | 820,00                            |             |
| Дата: 29.04.2022 Время приема: е 09:00 до 16:00.                                                                                                    |                                   |             |
| Erglahn and Send Somerickala<br>http://oraileat/02020                                                                                                    |                                   | Заполняет   |
|                                                                                                    |                                   | Sanovinker  |
| 29-04-2022 Биохимический анализ крови Софанить шаблон Загрузить шаблон из другого проток А.Р. Щелочная фосфитаза: АМУL Али-булиек Са Кальдий: Отобразль сорытые параметры Примечание: | сала Сарыль                       |             |
| Esplain and Smot Storessolatis<br>http://tucals.or.0000/                                                                                                    | Счистить все полз Выйти Сахранить | Проверяет   |
| все параметры:                                                                                                    |                                   |             |
| 29-04-2022 Биохимический анализ крови                                                                                                    | 2                                 |             |
| ALP Щелочная фосфатаза: 40.00 МЕ/л АМУL Амилоза: 50.00 Ед/л<br>Запись не заблокирована                                                                                                |                                   |             |
| 21 Long and Levis Economicals<br>Activity and a second state                                                                                                    | 🧧 🕥 🤬 🛄 🏏                         | И блокирует |

From: http://mgdemo.ru:5555/ - **MI/C Mgerm** 

Permanent link: http://mgdemo.ru:5555/doku.php?id=sister:helix

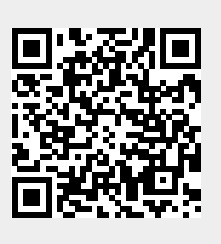

Last update: 17-05-2024 12:58